Navigation: User interface > Aid4Mail Authenticator > Setting up Google API credentials

Instructions:

1. Log into the <u>Google developers website</u> using your Gmail or G Suite account details. It will look something like this:

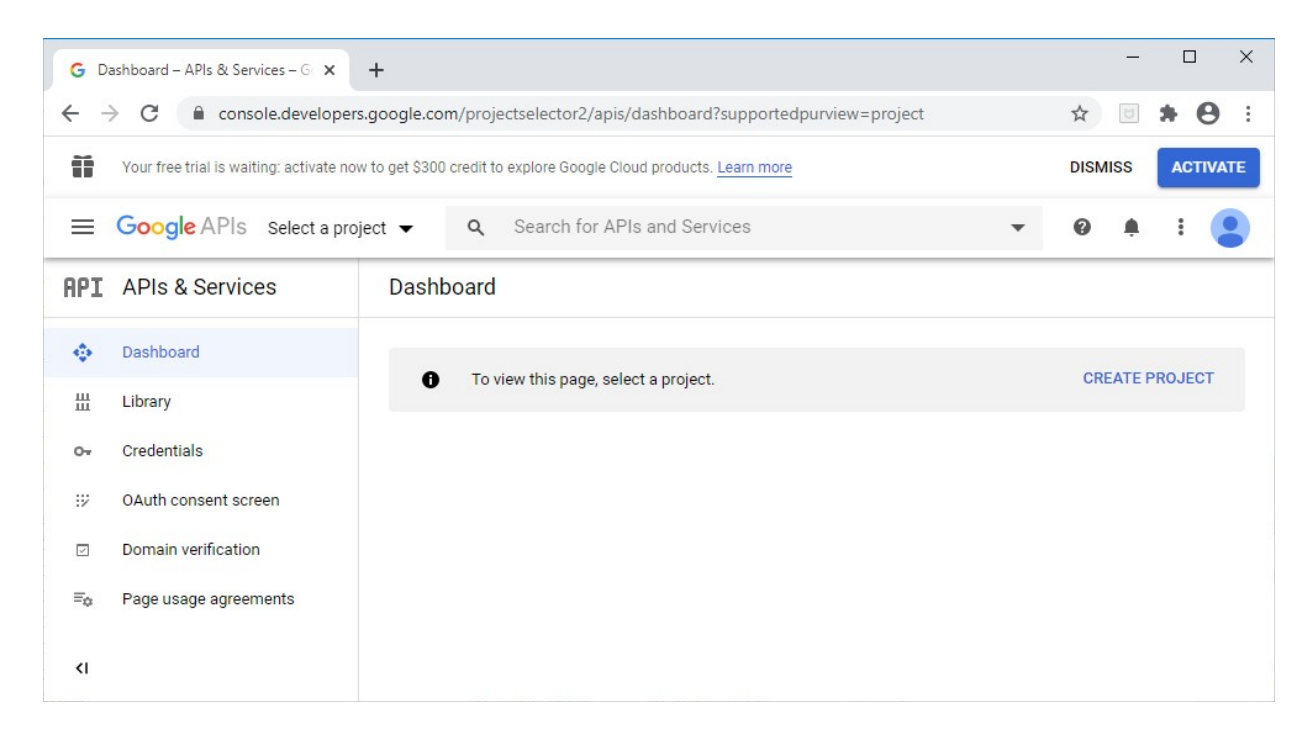

2. Select *CREATE PROJECT* at the top-right of the page.

| G D | ashboard – APIs & Services – G 🗙        | +                                                                     |       | -     |         | ×    |
|-----|-----------------------------------------|-----------------------------------------------------------------------|-------|-------|---------|------|
| ← - | C C console.developer                   | s.google.com/projectselector2/apis/dashboard?supportedpurview=project | ☆     | U     | * 6     | € :  |
| Ĩ   | Your free trial is waiting: activate no | v to get \$300 credit to explore Google Cloud products. Learn more    | DISMI | ss    | ACTI    | VATE |
| =   | Google APIs Select a pro                | ject      Q Search for APIs and Services                              | 0     | ¢.    | :       | •    |
| API | APIs & Services                         | Dashboard                                                             |       |       |         |      |
| \$  | Dashboard                               | Taviauthis page calent a project                                      | CRE   |       | PO IEC  | >    |
| Ш   | Library                                 | <ul> <li>To view this page, select a project.</li> </ul>              | CRE/  | ALE P | NOJEC I |      |
| 0+  | Credentials                             |                                                                       |       |       |         |      |
| :12 | OAuth consent screen                    |                                                                       |       |       |         |      |
|     | Domain verification                     |                                                                       |       |       |         |      |
| ≡o  | Page usage agreements                   |                                                                       |       |       |         |      |
| ۲I  |                                         |                                                                       |       |       |         |      |

3. Enter a project name (for example *Aid4Mail*), leave *Location* set to *No organization* and select the *CREATE* button. It may take a few seconds for the project to be created.

| G New Project – Google API Conso                                  | × +                                                         |                      |            | _ |     | × |
|-------------------------------------------------------------------|-------------------------------------------------------------|----------------------|------------|---|-----|---|
| $\leftrightarrow$ $\rightarrow$ C $$ console.deve                 | elopers.google.com/projectcreate?previousPage=%2Fapis%2Fcre | edentials%2Fwizard%3 | Fproject 🤋 | 1 | • • | : |
| <b>⊟ Google</b> APIs                                              | <b>Q</b> Search for APIs and Services                       | -                    | ti (       | Ð | : ( |   |
| New Project                                                       |                                                             |                      |            |   |     |   |
| You have 9 projects re<br>delete projects. Learn<br>MANAGE QUOTAS | maining in your quota. Request an increase or more          |                      |            |   |     |   |
| Project ID: aid4mail-281417. It can                               | not be changed later. EDIT                                  |                      |            |   |     |   |
| No organization<br>Parent organization or folder                  | BROWSE                                                      |                      |            |   |     |   |
| CREATE                                                            |                                                             |                      |            |   |     |   |

4. Select ENABLE APIS AND SERVICES at the top of the next page.

| G AI | Pls & Services – APls & Services 🗙 | +                                                                                   |          | -        |           | ×   |
|------|------------------------------------|-------------------------------------------------------------------------------------|----------|----------|-----------|-----|
| ← -  | C C console.developers.            | google.com/apis/dashboard?organizationId=0&project=aid4mail-281421                  | \$       | ۵        | * 6       | 9 : |
| =    | Google APIs Se Aid4Mail            | <ul> <li>✓ Q Search for APIs and Services</li> <li>✓ III</li> </ul>                 | 0        | 1        |           |     |
| API  | APIs & Services                    | APIS & Services + ENABLE APIS AND SERVICES                                          |          |          |           |     |
| •    | Dashboard                          | You don't have any APIs available to use yet. To get started, click "Enable APIs an | d servic | es" or g | go to the |     |
| ш    | Library                            | API library                                                                         |          |          |           |     |
| 0+   | Credentials                        |                                                                                     |          |          |           |     |
| 92   | OAuth consent screen               |                                                                                     |          |          |           |     |
|      | Domain verification                |                                                                                     |          |          |           |     |
| ≡¢   | Page usage agreements              |                                                                                     |          |          |           |     |
| <1   |                                    |                                                                                     |          |          |           |     |

5. Enter *Gmail* into the search bar.

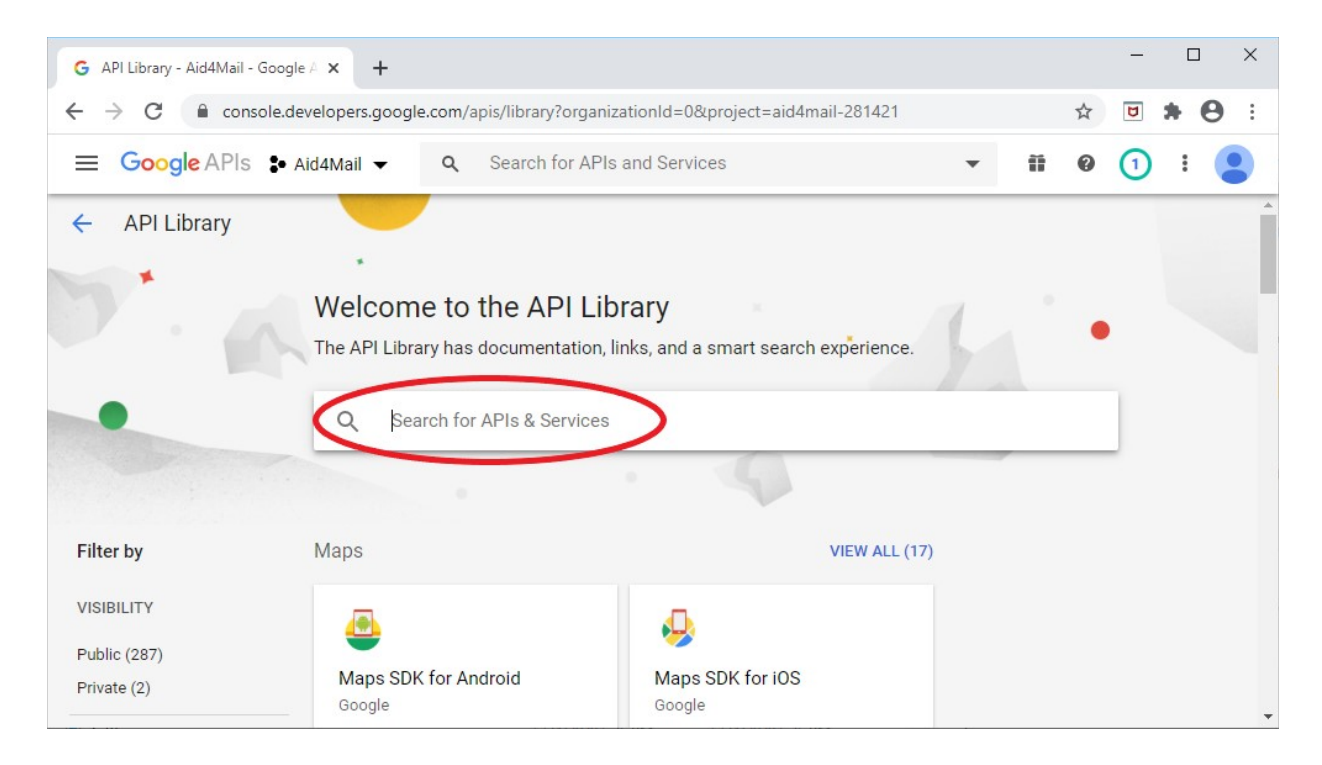

6. Select the Gmail API.

| <b>⊟ Google</b> APIs <b>:</b> | • Aid4Mail 👻 | <b>Q</b> Search for APIs and Services        | • | ii | 0 | 1 | : |   |
|-------------------------------|--------------|----------------------------------------------|---|----|---|---|---|---|
| ← Search                      |              | Q Gmail                                      |   |    |   |   |   | × |
| Filter by                     | 1 result     |                                              |   |    |   |   |   |   |
| CATEGORY                      |              | Gmail API                                    |   |    |   |   |   |   |
| Email (1)                     | (M           | Google                                       | ) |    |   |   |   |   |
| G Suite (1)                   |              | Flexible, RESTful access to the user's inbox |   |    |   |   |   |   |

7. Once the Gmail API loads, select ENABLE.

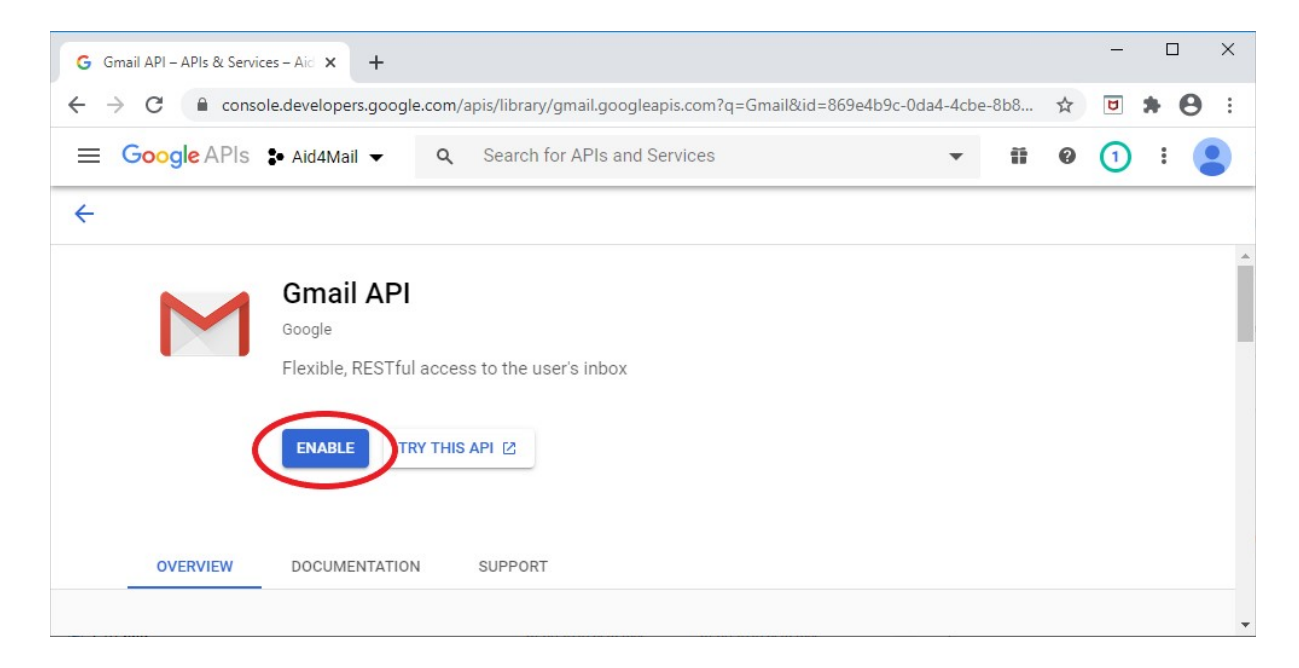

8. Select CREATE CREDENTIALS at the top of the next page.

| GO  | verview – APIs & Services – Aid 🗙 | +                 |        |     |    |    |    |    |     |    |    |     |     |     |     |    |      |     |     |     |     |     |     |   |   |    |    |    |     |    |     |     |     |    |     |    |     |     |     |     |    |     |    |     |     |    |     |    |     |     |    |     |    |     |    |     |     |    |   |   |   |   | _  |   |   | 0 |   |   |   | <br>× |   |   |
|-----|-----------------------------------|-------------------|--------|-----|----|----|----|----|-----|----|----|-----|-----|-----|-----|----|------|-----|-----|-----|-----|-----|-----|---|---|----|----|----|-----|----|-----|-----|-----|----|-----|----|-----|-----|-----|-----|----|-----|----|-----|-----|----|-----|----|-----|-----|----|-----|----|-----|----|-----|-----|----|---|---|---|---|----|---|---|---|---|---|---|-------|---|---|
| ← - | C C console.developers            | s.google.com/a    | pis/a  | ap  | ap | ap | ap | ap | p   | p  | pi | oi, | i/9 | /gi | gm  | na | ail. | .go | 00  | gl  | eal | pis | 5.0 | 0 | n | n  | 1/ | /0 | 01  | ve | en  | vi  | ie  | ew | N?  | ?p | pr  | ro  | oje | ec  | ct | t=  | =  | - 2 | ai  | id | 4r  | ma | il- | 28  | 31 | 4   | 21 |     |    |     |     |    | 2 | X |   |   | ۵  |   | * | ŀ | ( | 8 | ) | ;     |   |   |
|     | Google APIs S Aid4Mail            | <b>▼</b> Q        | Sea    | ear | ar | ar | a  | ar | ar  | ar | ir | rc  | cl  | h   | n f | fo | or / | AF  | Ple | 5 8 | inc | I S | Se  | r | đ | ic | С  | e  | es  | 6  |     |     |     |    |     |    |     |     |     |     |    |     |    |     |     |    |     |    |     |     |    |     |    |     |    | i   | i   |    | • | 9 |   | ( | 1  | ) |   |   |   | ( |   |       |   |   |
| Μ   | APIS & Services<br>Gmail API      | Overview          | V      |     |    |    |    |    |     |    |    |     |     |     |     | 1  |      | DI  | IS  | AB  | LE  | A   | PI  |   |   |    |    |    |     |    |     |     |     |    |     |    |     |     |     |     |    |     |    |     |     |    |     |    |     |     |    |     |    |     |    |     |     |    |   |   |   |   |    |   |   |   |   |   |   |       |   |   |
| 52  | Overview                          | •                 | To use | se  | se | se | se | se | e   | e  | e  | e t | th  | his | is  | Δ  | PI   | Lv  |     | in  | nav | ne  | ee  | d | 0 |    | re | e  | d   | er | nt  | tia | als | S. | . ( | c  | lic | icł | k'  | 'C  | Cn | re  | ea | at  | ate | e  | cre | ed | en  | tia | Is | 5'1 | o  | aeí | st | art | ter | d. |   |   |   |   |    |   |   |   |   |   |   |       | 1 |   |
| ĩ   | Metrics                           | "                 | CRE    | REA | E/ | E/ | E/ | E/ | E.A | EA | A  | A   | AT  | ТЕ  | EC  | CF | RE   | DE  | EN  | TI  | AL  | s   |     |   |   | )  |    |    |     |    |     |     |     |    |     |    |     |     |     |     |    |     |    |     |     |    |     |    |     |     |    |     |    |     |    |     |     |    |   |   |   |   |    |   |   |   |   |   |   |       |   |   |
|     | Quotas                            |                   | -      | -   | -  | -  |    |    | -   | -  |    | -   | -   |     |     |    | -    |     |     | -   | -   | -   | 1   |   |   |    |    |    |     |    |     |     |     |    |     |    |     |     |     |     |    |     |    |     |     |    |     |    |     |     |    |     |    |     |    |     |     |    |   |   |   |   |    |   |   |   |   |   |   |       |   |   |
| 0+  | Credentials                       |                   |        |     |    |    |    |    |     |    |    |     |     |     |     |    |      |     |     |     | 1   | ~   | í   | 1 | 1 | r  | 6  | a  | fl  | fi | С   | : ł | by  | y  | 1   | re | e   | S   | p   | 00  | IC | n   | าร | S   | se  | e  | С   | 00 | le  |     |    |     |    |     |    |     |     |    |   |   |   |   |    |   |   |   |   |   |   |       | Ī |   |
|     | 1                                 | í                 |        |     |    |    |    |    |     |    |    |     |     |     |     |    |      |     |     |     |     |     |     | F | e | e  | q  | qu | lie | es | st/ | /s  | e   | ec | : ( | (2 | 2 h | hr  | a   | ave | /e | era | ra | ag  | ge  | e) | )   |    |     |     |    |     |    |     |    |     |     |    |   |   |   |   |    |   |   |   |   |   |   |       |   |   |
|     |                                   |                   |        |     |    |    |    |    |     |    |    |     |     |     |     |    |      |     |     |     |     |     |     |   |   |    |    |    |     |    |     |     |     |    |     |    |     |     |     |     |    |     |    |     |     |    |     |    |     |     |    |     |    |     |    |     |     |    |   |   |   |   |    |   |   |   |   |   |   |       |   |   |
|     | a                                 | ame               |        |     |    |    |    |    |     |    |    |     |     |     |     |    |      |     |     |     |     |     |     |   |   |    |    |    |     |    |     |     |     |    |     |    |     |     |     |     |    |     |    |     |     |    |     |    |     |     |    |     |    |     |    |     |     |    |   |   |   |   |    |   |   |   |   |   |   |       |   |   |
| <1  | c                                 | ogleapis.com<br>∢ |        |     |    |    |    |    |     |    |    |     |     |     |     |    |      |     |     |     |     |     |     |   |   |    |    |    |     |    |     |     |     |    |     |    |     |     |     |     |    | i   | ï  |     |     |    |     |    |     |     |    |     |    |     |    |     |     |    |   |   | ï |   | i. |   |   |   |   |   |   | Þ     | • | 1 |

Under Which API are you using?, select Gmail API.
 Under Where will you be calling the API from?, select Other UI (e.g. WIndows, CLI tool).
 Under What data will you be accessing?, select User data.
 Finally, select the What credentials do I need? button.

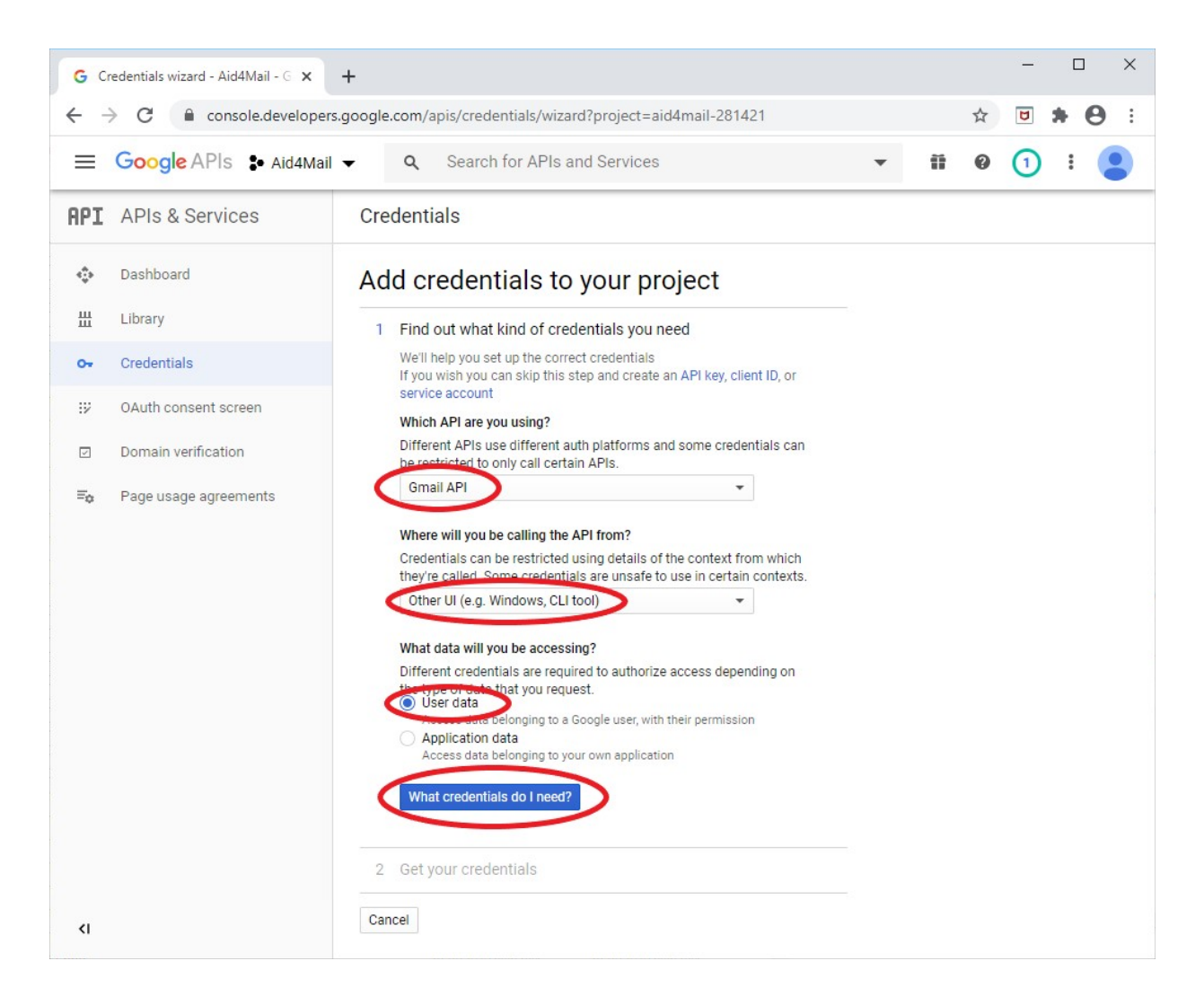

10.Select SET UP CONSENT SCREEN at the bottom-right of the overlay that appears.

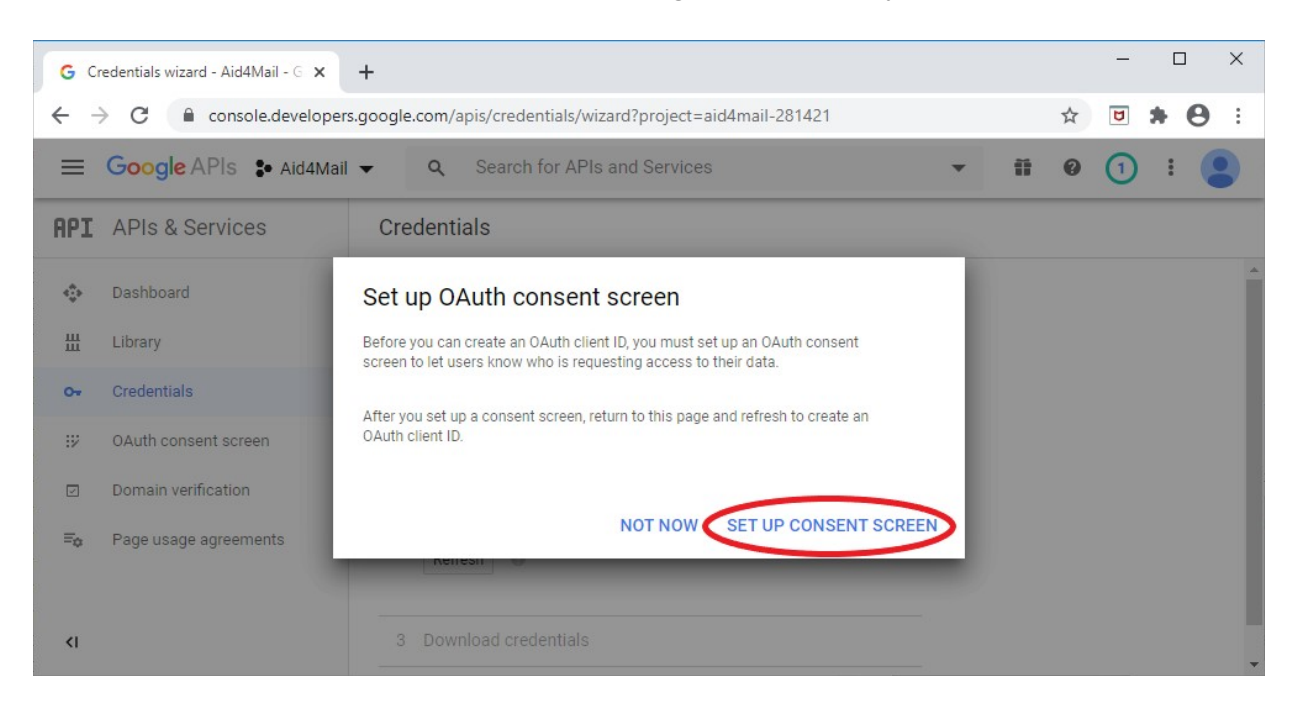

11.A new browser window will open, presenting two *UserType* options: *Internal* or *External*. If your organization has a GSuite subscription, and you will only be using Aid4Mail to process accounts within your organization's domain, then select *Internal*. If you have a regular Gmail account or plan to process accounts outside of your organization's domain, select *External*. Once you've chosen, select the *CREATE* button.

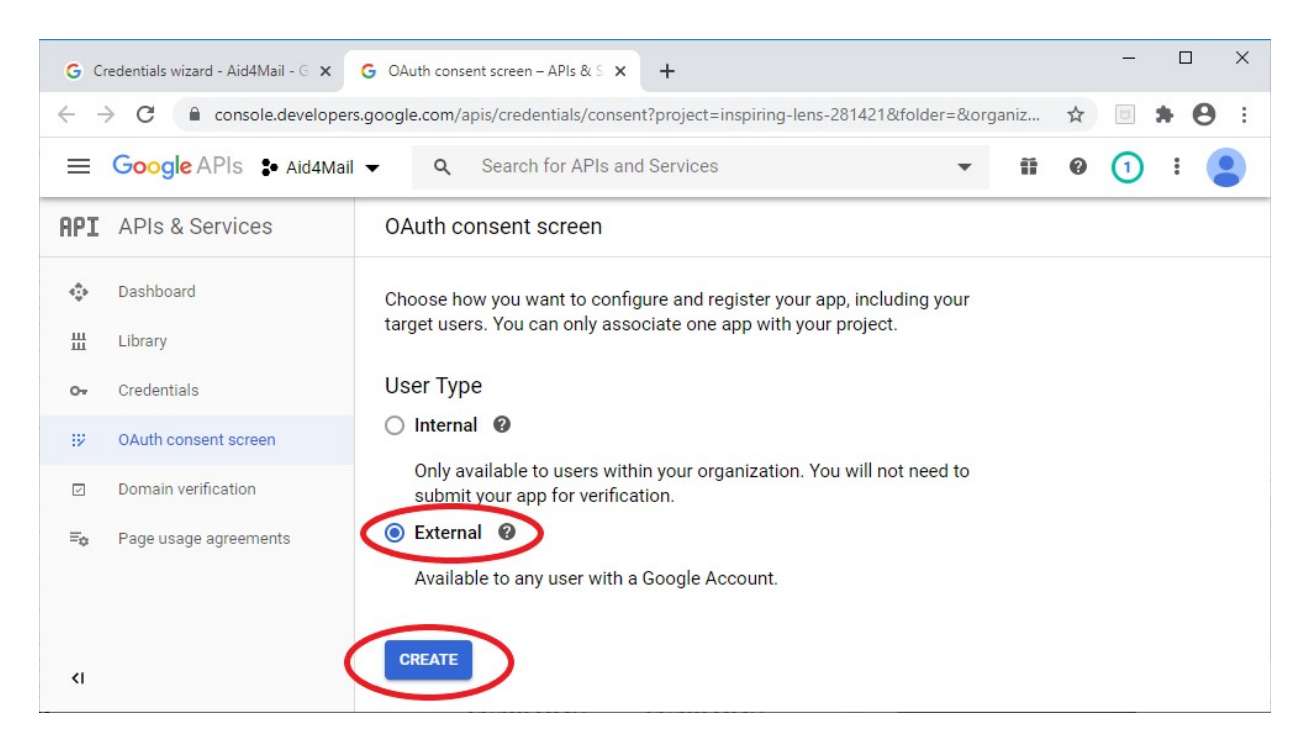

12.On the OAuth consent screen, enter Aid4Mail as your Application name and select your email address under Support email. Then select the Save button at the bottom of the page.

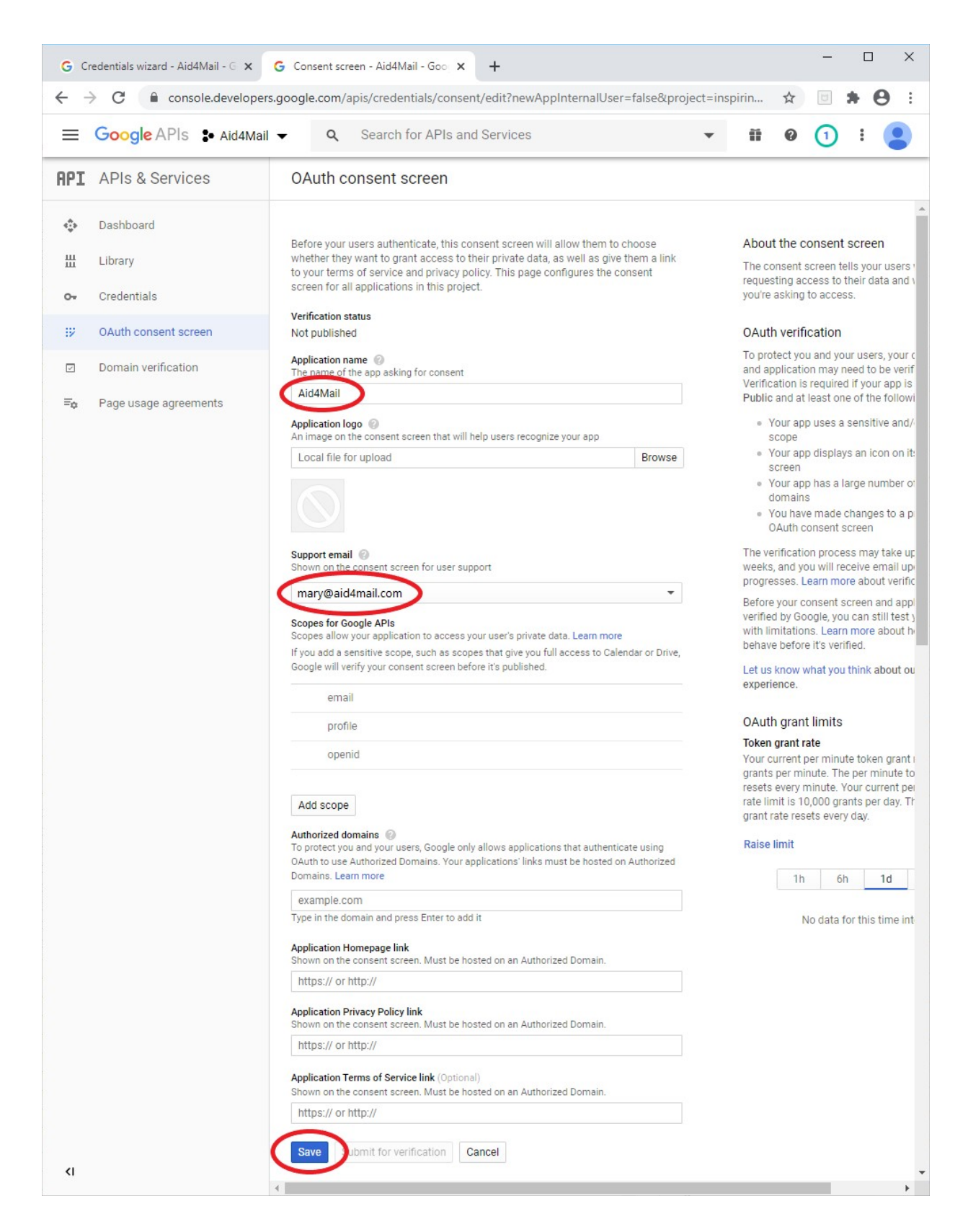

13.Select Credentials from the menu on the left of the page.

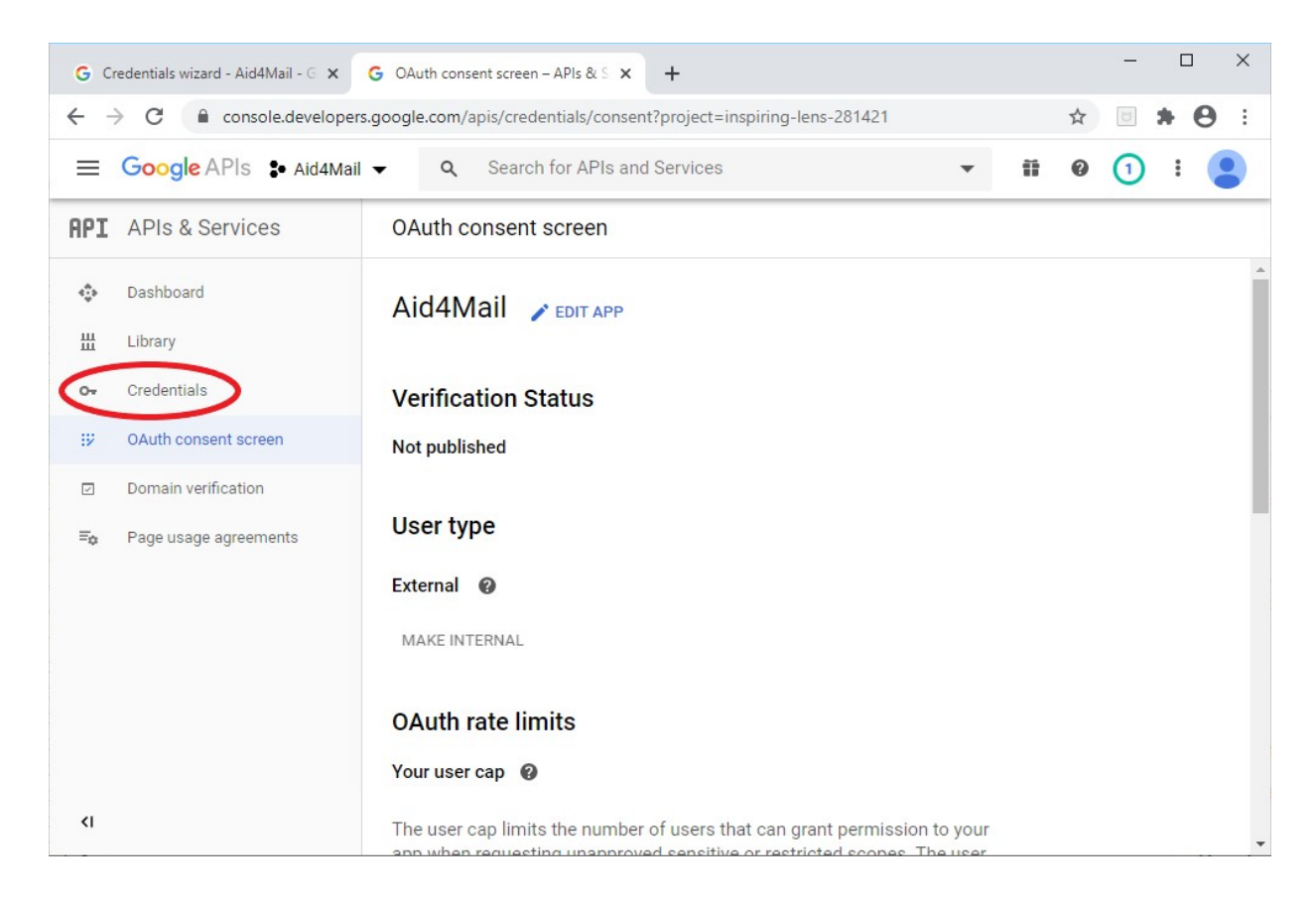

## 14.Select CREATE CREDENTIALS at the top of the page.

| G Cr         | redentials wizard - Aid4Mail - 🗧 🗙 | G Credentials – APIs & Services – A 🗙 🕂                                 | -                  |        | ×   |
|--------------|------------------------------------|-------------------------------------------------------------------------|--------------------|--------|-----|
| $\leftarrow$ | C C console.developers             | google.com/apis/credentials?project=inspiring-lens-281421               | U                  | * 8    | ) : |
|              | Google APIs Se Aid4Mail            | <ul> <li></li></ul>                                                     | 1                  | : (    |     |
| API          | APIs & Services                    | Credentials + CREATE CREDENTIALS = DELETE                               |                    |        |     |
| ¢            | Dashboard                          | Create credentials to access your enabled APIs. Learn more              |                    |        |     |
| Ш            | Library                            | ADI Kave                                                                |                    |        |     |
| 0.           | Credentials                        |                                                                         |                    |        |     |
| 92           | OAuth consent screen               | Name creation date V Restrictions Key Usage with services (<br>30 days) | n all<br>Jast<br>7 |        |     |
|              | Domain verification                | No API keys to display                                                  |                    |        | -   |
| ≡¢           | Page usage agreements              | OAuth 2.0 Client IDs                                                    |                    |        |     |
|              |                                    | □ Name Creation date ↓ Type Client ID                                   |                    |        |     |
|              |                                    | No OAuth clients to display                                             |                    |        | _   |
|              |                                    | Service Accounts Manage ser                                             | rvice ac           | counts |     |
|              |                                    | Email Name  Usage with all services (last 30 days)                      |                    |        |     |
| <1           |                                    | No service accounts to display                                          |                    |        |     |

15. Select OAuth client ID from the popup menu.

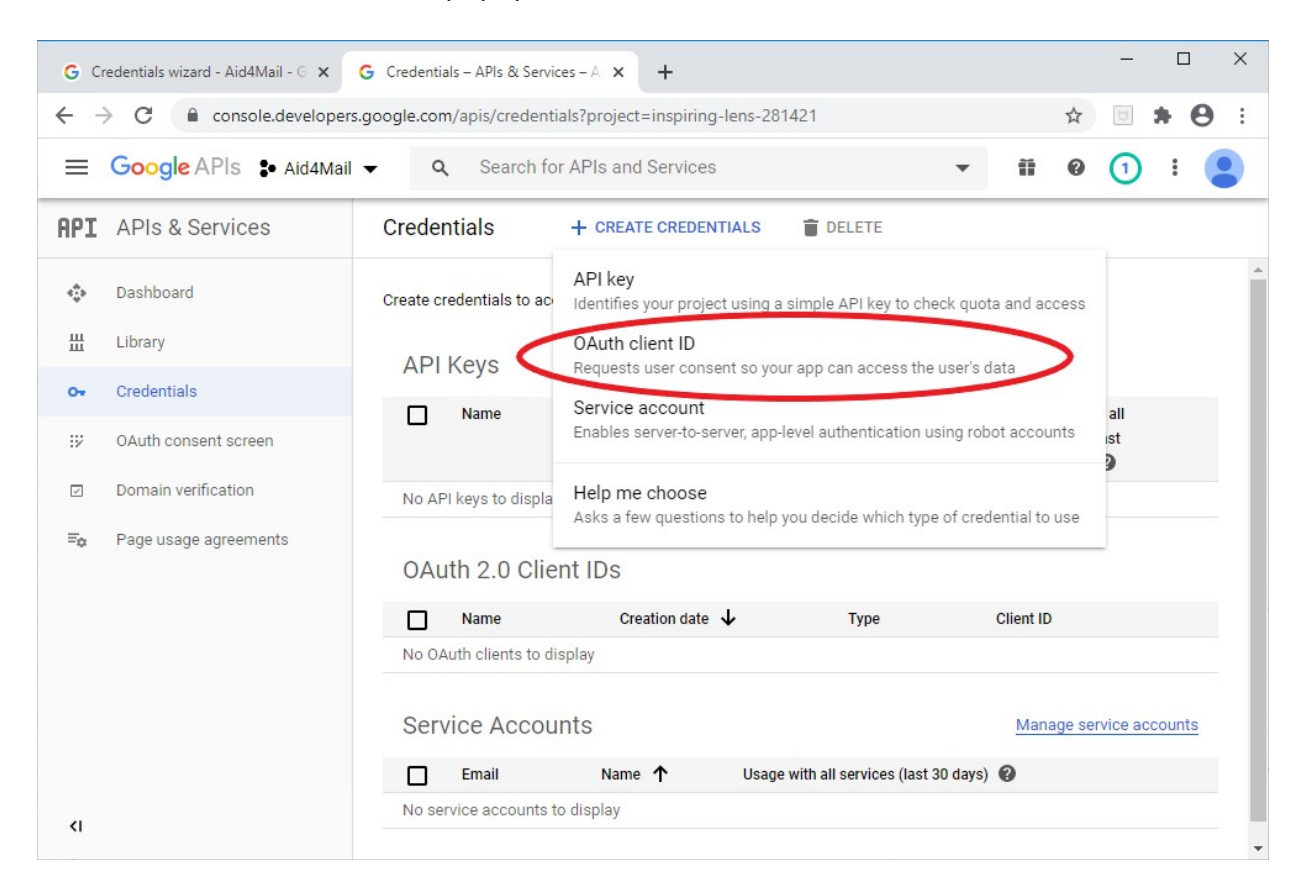

16.Under *Application type*, select *Desktop app*. In the *Name* field, enter *Aid4Mail* and select the *CREATE* button.

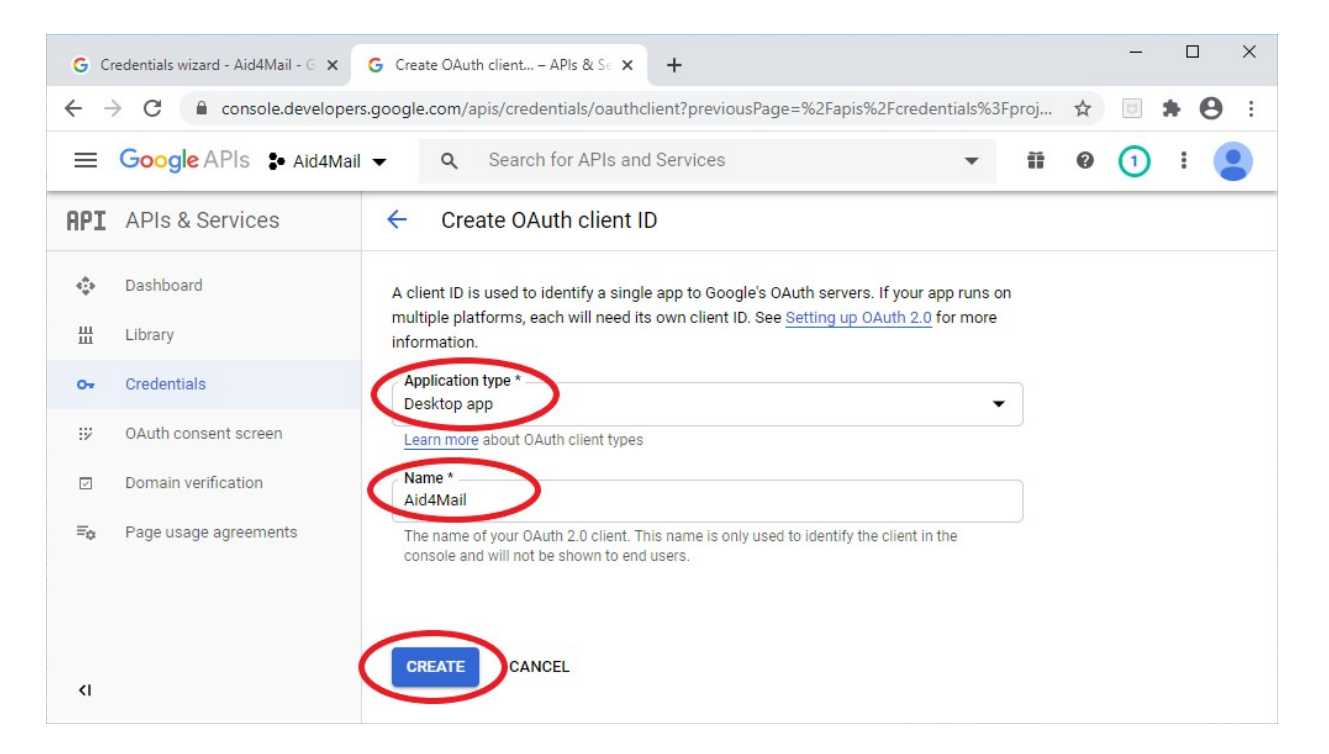

17. The overlay shows your Google API credentials. Before selecting *OK*, copy *Your client ID* and, in the <u>Advanced</u> section of Aid4Mail's <u>Options</u> screen, paste it into the <u>Client ID</u> field under <u>Google</u> <u>API credentials</u>. Likewise, copy *Your Client secret* to the <u>Client secret</u> field under <u>Google API</u> <u>credentials</u> in Aid4Mail.

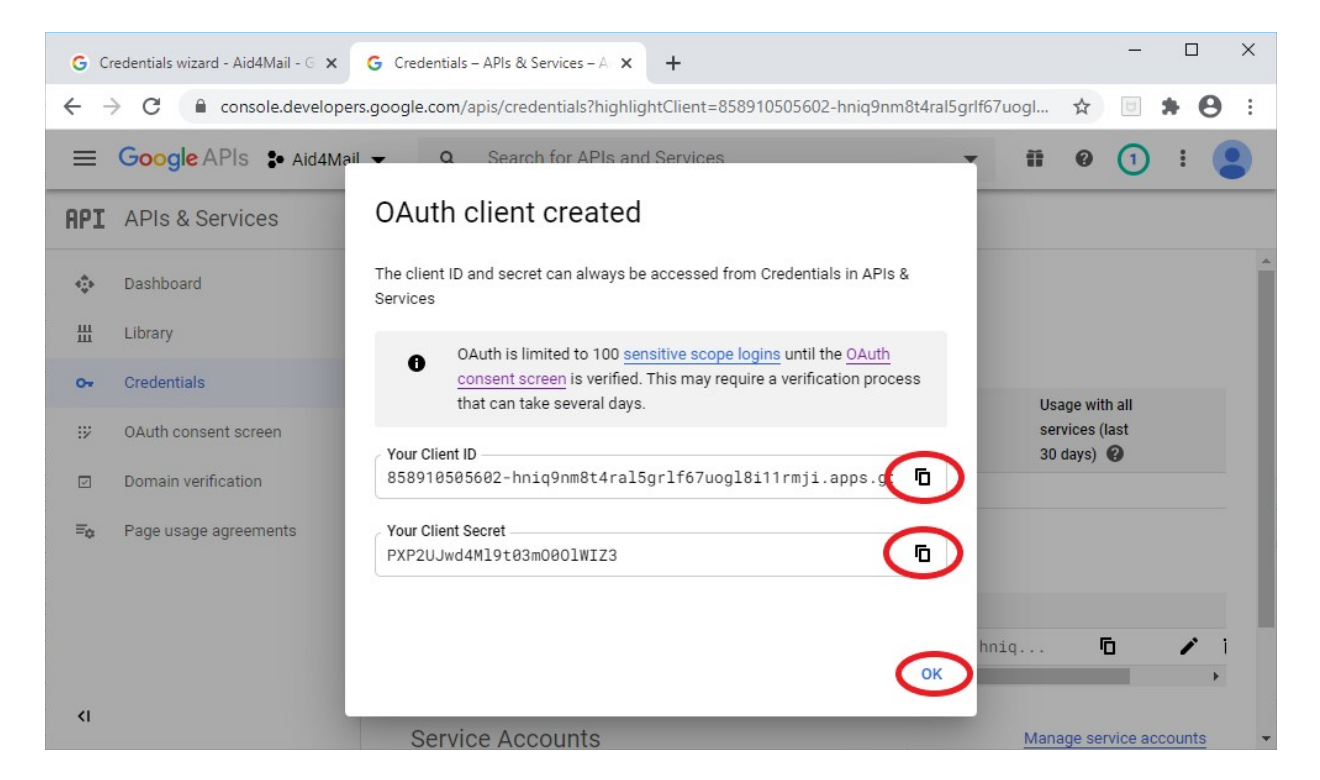

That's it! You can now follow the <u>Authentication instructions</u> to add any Gmail accounts you would like to process with Aid4Mail.